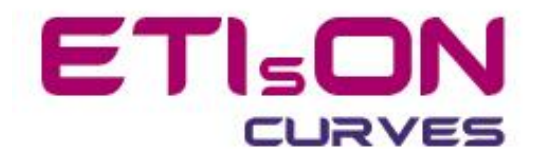

# **ETIsON** *Curves* installation guide

R18.0

November 2018

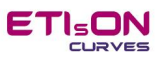

# Index

| Introduction |
|--------------|
| Installation |
| Step 1       |
| Step 2       |
| Step 3a      |
| Step 4a      |
| Step 3b      |
| Step 4b      |
| Step 5       |
| Step 6       |

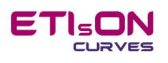

## Introduction

ETISON Curves runs on 64-bit Widows platfom only. 32-bit platform is not supported.

*ETISON Curves* was developed in *Matlab* environment and was compiled as stand alone application (executable). However ETISON application needs *Matlab Runtime* to run propperly. Therfore installation guide of ETISON will automatically install Matlab Runtime. If during installation propper runtime is found on the computer then additional runtime installation will skip.

#### Installation file size:

- ETIsON Curves Embedded installation package: 0.9 GB

#### System demands:

- 64-bit Windows platform (Windows 7 or later)
- RAM memory: 4 GB (min), 8 GB recommended

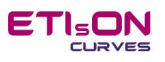

# Installation

To install *ETISON Curves R18.0* run »*ETISON\_Installembedded.exe*« and installer will lead you through installation procedure.

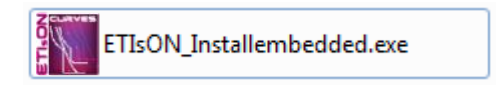

After running *ETIsON\_Installembedded.exe* installer is checking computer about already installed components and is looking for Matlab Runtime. This take few minutes (please wait to complete).

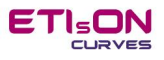

## Step 1

After run ETIsON\_Installembedded.exe below window will apper. Confirm with »Next«.

| ETIsONCurves Installer                                                            |                     |
|-----------------------------------------------------------------------------------|---------------------|
| ETIsONCurves 18.0<br>Release 18.0, November 2018<br>Franc Jenko<br>support@eti.si | Connection Settings |
|                                                                                   |                     |
| < Back Next >                                                                     | Cancel              |

## Step 2

Choose folder to install ETIsON Curve. Default options are shown on below window (recommended).

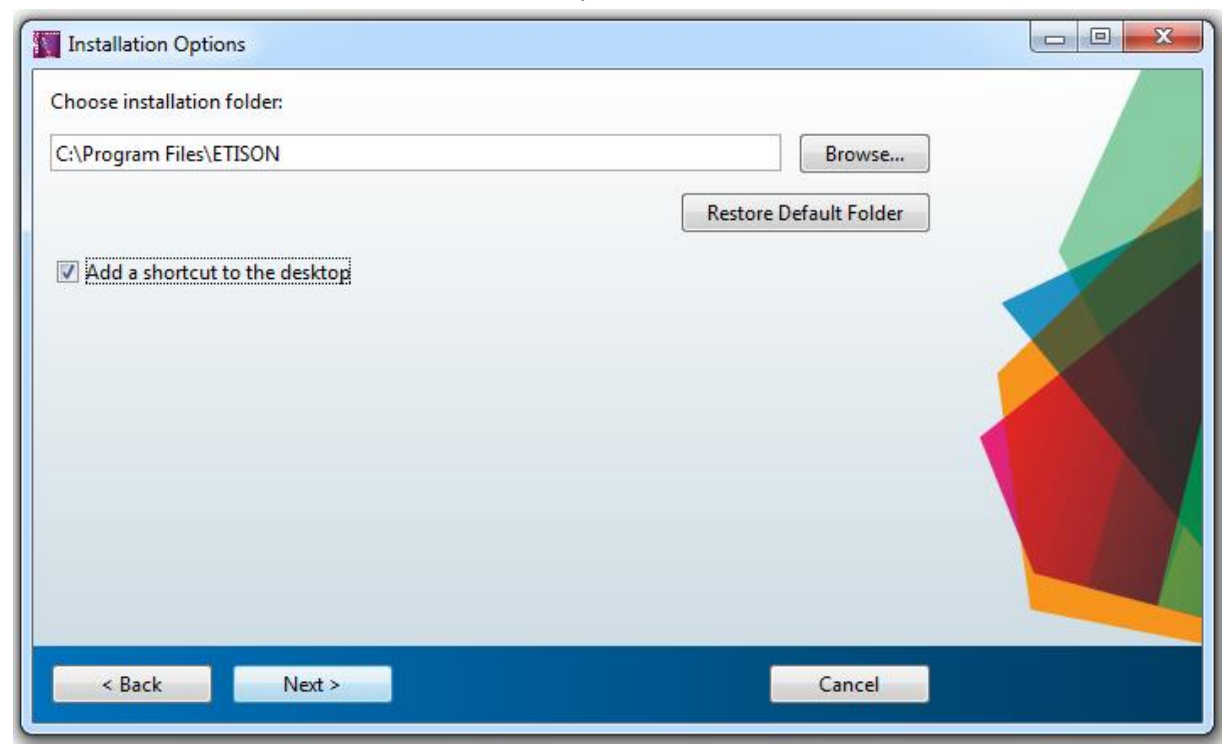

Confirming a checkbox installation will create a shortcut on the desktop automatically.

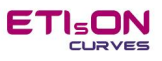

## Step 3a

If Matlab Runtime is **not installed** below window will apper and ask to install Matlab Runtime. Below path is default (recommended). To continue confirm with »Next«.

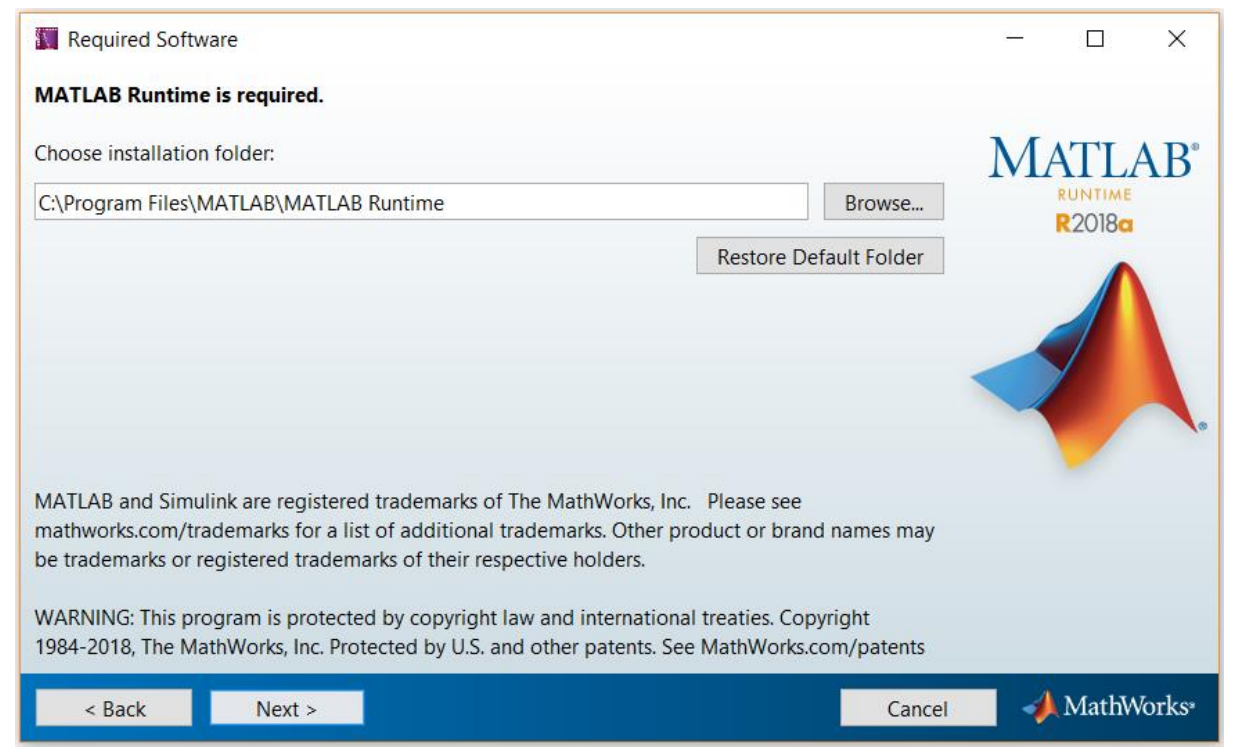

Next installer asks to accept terms of license agreement. Choosing »YES« allows you to continue. Confirm with »Next«.

| License Agreement                                                                                                    | _                                   |                             | $\times$ |
|----------------------------------------------------------------------------------------------------|-------------------------------------|-----------------------------|----------|
| The MathWorks, Inc.                                                                                                    |                                     |                             | ^        |
| MATLAB RUNTIME LICENSE                                                                                                    |                                     |                             |          |
| IMPORTANT NOTICE<br>BY CLICKING THE "YES" BUTTON BELOW, YOU ACCEPT THE TERMS OF THIS LICENSE. IF YOU ARE NOT<br>SO, SELECT THE "NO" BUTTON AND THE INSTALLATION WILL BE ABORTED.                                                                                                    | WILLING                             | TO DO                       |          |
| 1. LICENSE GRANT. Subject to the restrictions below, The MathWorks, Inc. ("MathWorks") hereby grants<br>you are an individual or an entity, a license to install and use the MATLAB Runtime ("Runtime"), solely<br>the purpose of running software created with the MATLAB Compiler (the "Application Software"), and<br>purpose. This license is personal, nonexclusive, and nontransferable.                                                                                                    | to you, v<br>and expre<br>for no ot | whether<br>essly for<br>her |          |
| 2. LICENSE RESTRICTIONS. You shall not modify or adapt the Runtime for any reason. You shall not disassemble, decompile, or reverse engineer the Runtime. You shall not alter or remove any proprietary or other legal notices on or in copies of the Runtime. Unless used to run Application Software, you shall not rent, lease, or loan the Runtime, time share the Runtime, provide service bureau use, or use the Runtime for supporting any other party's use of the Runtime. You shall not sublicense, sell, or otherwise transfer the Runtime to any third party. You shall not republish any documentation which |                                     |                             |          |
| Do you accept the terms of the license agreement?                                                                                                    |                                     |                             |          |
| < Back Next > Cancel                                                                                                    | -                                   | MathWo                      | rks∗     |

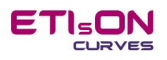

#### Installer asks for final confirmation (Install) before start installing Matlab Runtime.

| Some and the second second sec |        | _ | $\times$ |
|----------------------------------------------------------------------------------------------------|--------|---|----------|
| ETIsONCurves will be installed in:<br>C:\Program Files\ETISON<br>ETIsONCurves requires MATLAB Runtime R2018a.<br>MATLAB Runtime R2018a will be installed in:<br>C:\Program Files\MATLAB\MATLAB Runtime\v94                                                                                                    |        |   |          |
| < Back Install >                                                                                                    | Cancel |   |          |

# Step 4a

Matlab Runtime installation starts. When finishes install also ETIsON *Curves* application. It takes about 10 minutes to complete (depends on computer).

| 62% Complete |        | <u> </u> |     | ×   |
|--------------|--------|----------|-----|-----|
|              |        |          |     |     |
| Installing   |        |          |     |     |
| 02%          |        |          |     |     |
|              |        |          | Pau | ıse |
|              |        |          |     |     |
|              |        |          |     |     |
|              |        |          |     |     |
|              |        |          |     |     |
|              |        |          |     |     |
|              |        |          |     |     |
|              |        |          |     | -   |
|              | Cancel |          |     |     |

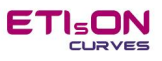

## Step 3b

If Matlab Runtime has been already **installed** below window will apper and inform that Matlab Runtime is already installed. To continue confirm with »Next«.

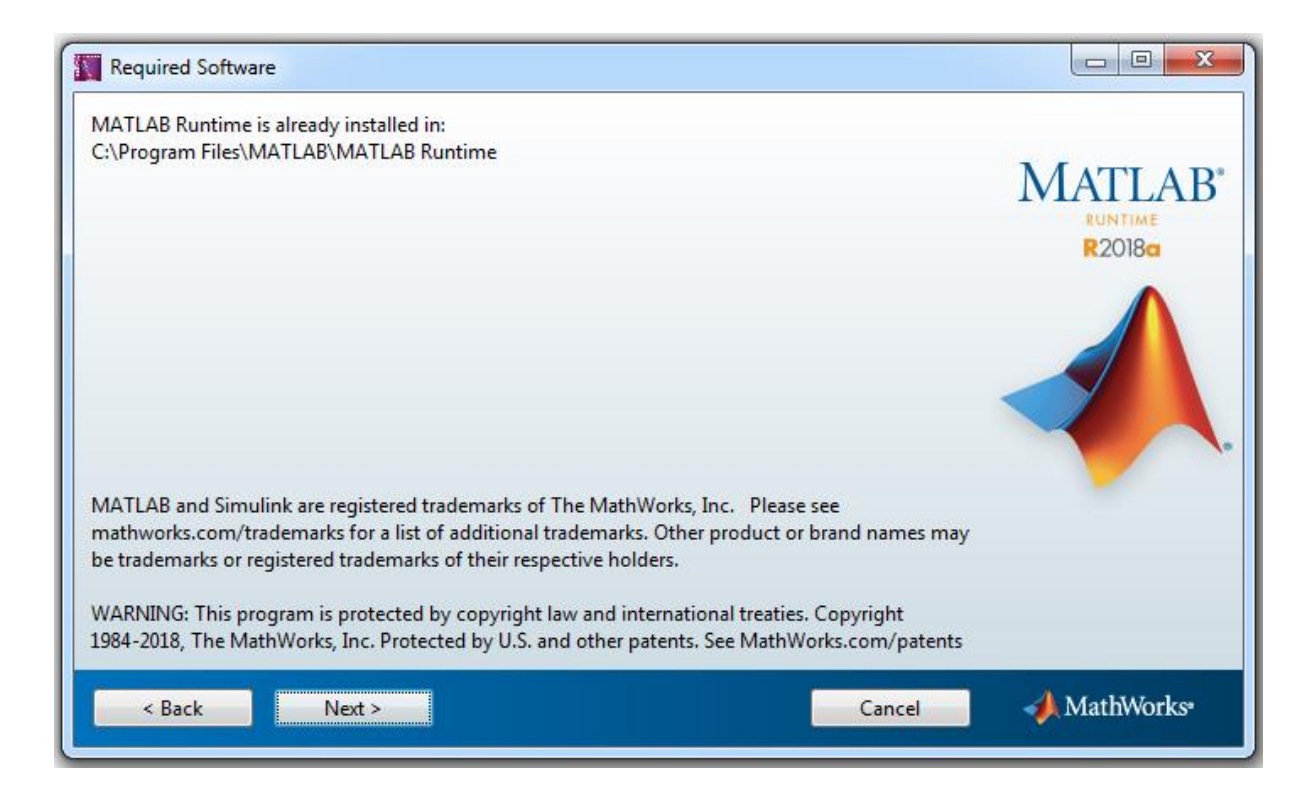

#### Installer will ask for final confirmation (Install) before start installing ETISON.

| Confirmation                                                                                                    |  |
|----------------------------------------------------------------------------------------------------|--|
| ETISONCurves will be installed in:<br>EtlsONCurves requires MATLAB Runtime R2018a.<br>MATLAB Runtime R2018a is already installed in:<br>Et\Program Files\MATLAB\MATLAB Runtime\v94 |  |
| < Back Install > Cancel                                                                                                    |  |

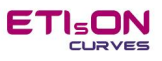

# Step 4b

ETISON Curves application installation progress. Wait till installer finishes.

| 45% Complete                 |                                    |        |
|------------------------------|------------------------------------|--------|
|                              |                                    |        |
| Performing post-installation | tasks. This may take a few moments |        |
| 51                           | 45%                                |        |
|                              |                                    |        |
|                              |                                    | Pause  |
|                              |                                    |        |
|                              |                                    |        |
|                              |                                    |        |
|                              |                                    |        |
|                              |                                    |        |
|                              |                                    |        |
|                              |                                    |        |
|                              |                                    | Cancel |
|                              |                                    |        |

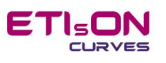

## Step 5

Complete the installation by confirming »Finish«.

| Installation Complete                |        |
|--------------------------------------|--------|
| Installation completed successfully. |        |
|                                      | Finish |

ETISON is now successfully installed on your computer and ready to use.

# Step 6

Run ETIsON Curves using icon on your desktop (if shortcut was confirmed before installation)

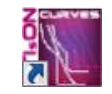

or find ETIsON Curves icone in menu Start/Programs/ ... /ETIsONCurves

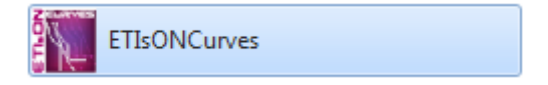

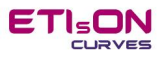

Owner of ETIsON *Curves* is ETI Elektroelement, d.o.o., Izlake. All rights reserved.

Author: M. Sc. Franc Jenko

Izlake, November 2018